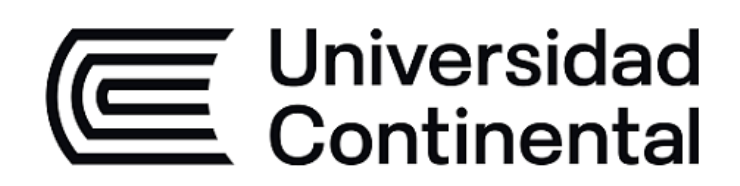

## Activación de cuenta en SciVal

Realiza el paso a paso según los siguientes casos:

| Caso 01                                                                                                    |   |
|----------------------------------------------------------------------------------------------------|---|
| Si tengo previamente una cuenta activa remota de un<br>producto de Elsevier (Scopus o Science Direct o Scival) | 2 |
| Caso 02                                                                                                    | 2 |
| Si es primera vez que ingreso a un producto de Elsevier                                                        |   |
| (Scopus, Science Direct o Scival)                                                                              | 4 |

## Caso 01: Si tengo previamente una cuenta activa remota de un producto de Elsevier (Scopus o Science Direct o Scival)

 Ingresa al enlace <u>https://scival.continental.elogim.com</u>. En esa pantalla, en el lado superior derecho, pulso en la opción "Sign in".

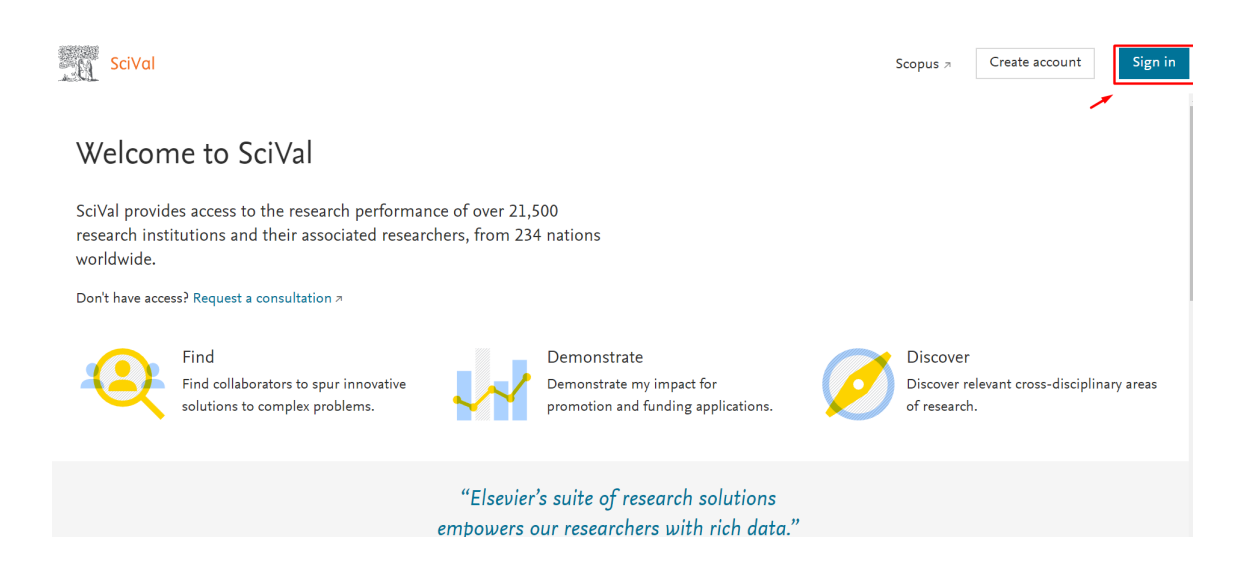

2. Ingreso el correo institucional y presiono en Continue.

| ELSEVIER ELSEVIER                                     |            |
|-------------------------------------------------------|------------|
| Welcome                                               |            |
| Enter your email to continue with <b>SciVal</b> Email |            |
| 71383938@continental.edu.pe                           |            |
| Continue                                              | $\bigcirc$ |
| Sign in via your institution                          |            |

3. Ingreso la contraseña que cree al registrarme en Scival o Scopus o Science Direct y luego presiono en **Sign in.** 

| ELSEVIER                                            | × |
|-----------------------------------------------------|---|
| Sign in                                             |   |
| Enter your password to sign in to <b>SciVal</b>     |   |
| Email<br>71383938@continental.edu.pe                |   |
| Password (C)                                        |   |
| Forgot password?                                    |   |
| Stay signed in (not recommended for shared devices) |   |
| Sign in                                             |   |
|                                                     |   |

**4.** Finalmente, la interfaz que aparece será similar a la siguiente:

| SciVal                                                                                                    |                                                                | Overview Benchmarki                                                    | ng Reporting               | My SciVal Scopu  | s 7 🕜 🏛 |
|----------------------------------------------------------------------------------------------------|----------------------------------------------------------------|------------------------------------------------------------------------|----------------------------|------------------|---------|
| Welcome to SciVal                                                                                                    |                                                                |                                                                        | 0                          |                  |         |
| Image: Second system       Image: Second system         Overview >       Niew the research performance of Researchers, Institutions, Countries and more.         Description       Compare an performance of Performance of Perfo | arking ><br>d benchmark the research<br>of anything in SciVal. | Reporting ><br>Create, export and share custom reported and templates. | rts<br>īrastructure (2021) | View more        |         |
| Are you a Researcher? See some metrics about yourself. Let's find your Scopus autho<br>profile and help you get started.                                                                                                    | Last name<br>Sinche                                            | ×                                                                      | First name<br>C Yerald     |                  | ×       |
| I'm not a researcher – dismiss                                                                                                    | Affiliation<br>Universidad Contin<br>We've used your Elsevier  | ental                                                                  | r you.                     | Clear all fields | ×       |

## Caso 02: Si es primera vez que ingreso a un producto de Elsevier (Scopus, Science Direct o Scival)

 Ingreso al enlace <u>https://scival.continental.elogim.com</u>. En esa pantalla, en el lado superior derecho, pulso en la opción "Create account"

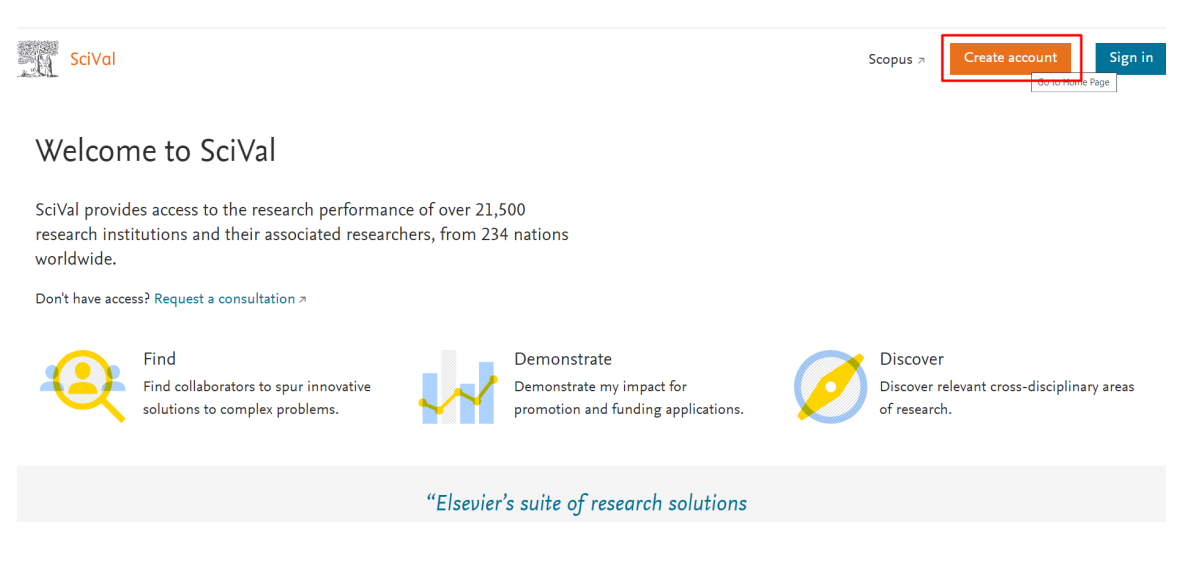

2. Seguido te redireccionará a la siguiente pantalla. Dale clic en el botón Sign in via your institution .

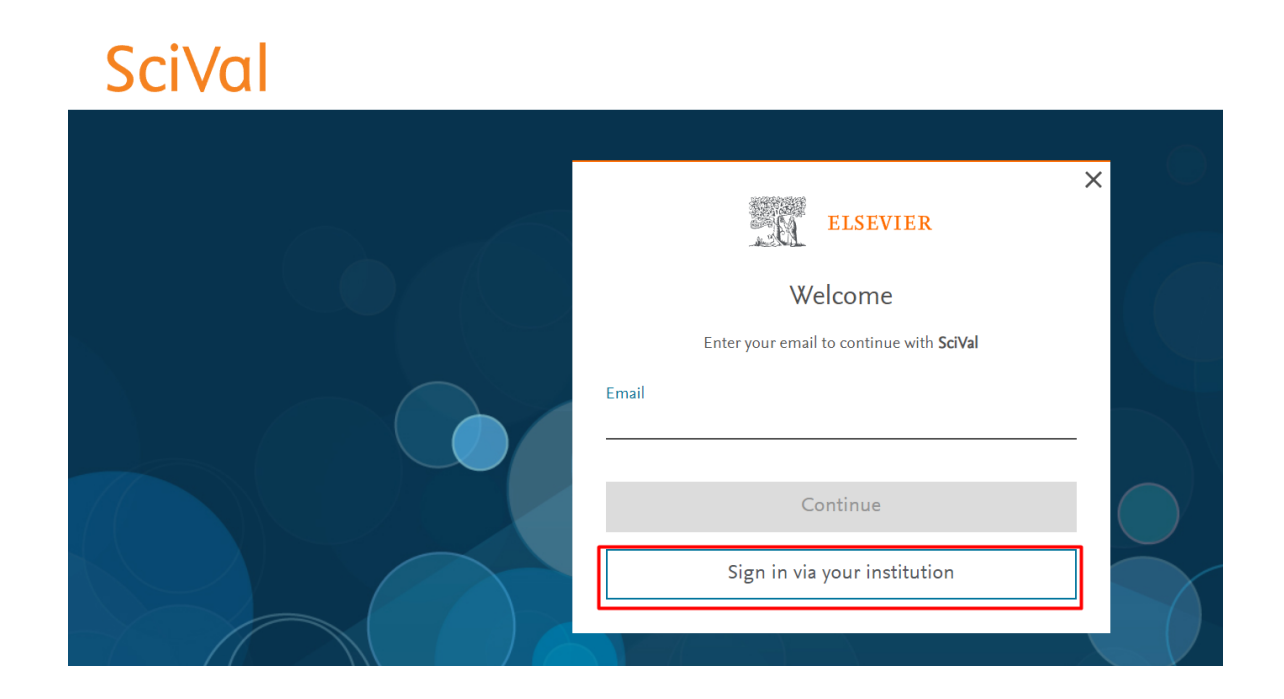

 En la pantalla que sigue, escribe la palabra 'continental' y en la lista desplegable, pulse en: Continental University of Peru

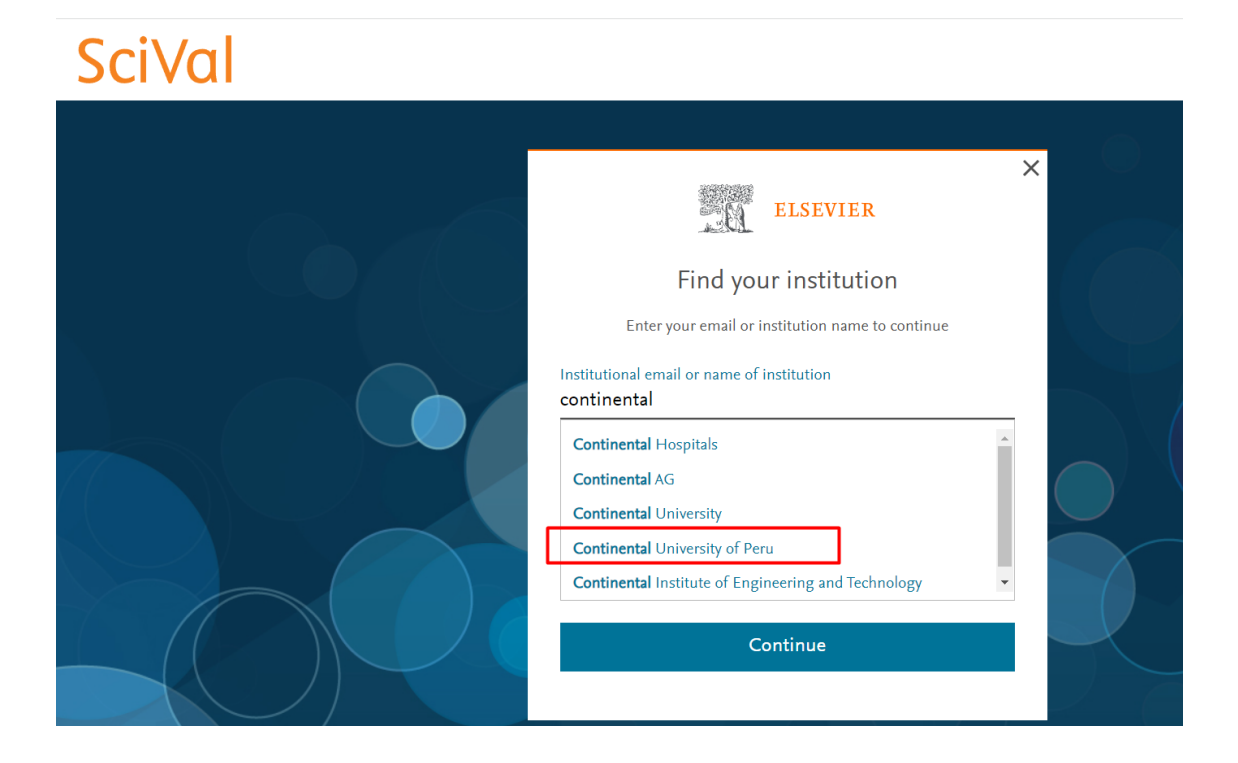

**4.** En la pantalla que sigue, ingresa tu correo de la universidad y pulsa en **Continue** 

| ELSEVIER                                           | × |
|----------------------------------------------------|---|
| Enter your institutional email                     |   |
| 窳                                                  |   |
| Continental University of Peru                     |   |
| Institutional email<br>59832967@continental.edu.pe | _ |
| Continue                                           |   |
| Try another institution                            |   |
|                                                    |   |

 Te llegará automáticamente un correo con el enlace de acceso a la plataforma.

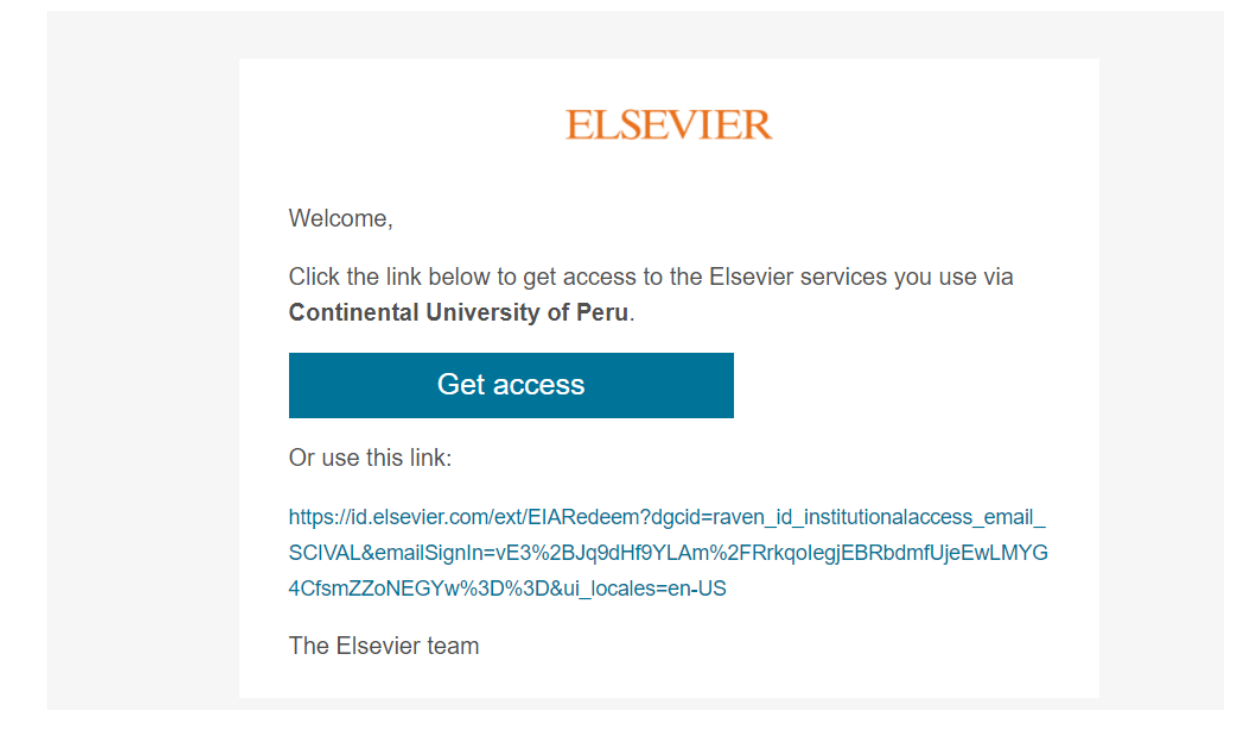

6. Seguido de ello, presiona en el botón 'Get access' e ingresa los datos solicitados:

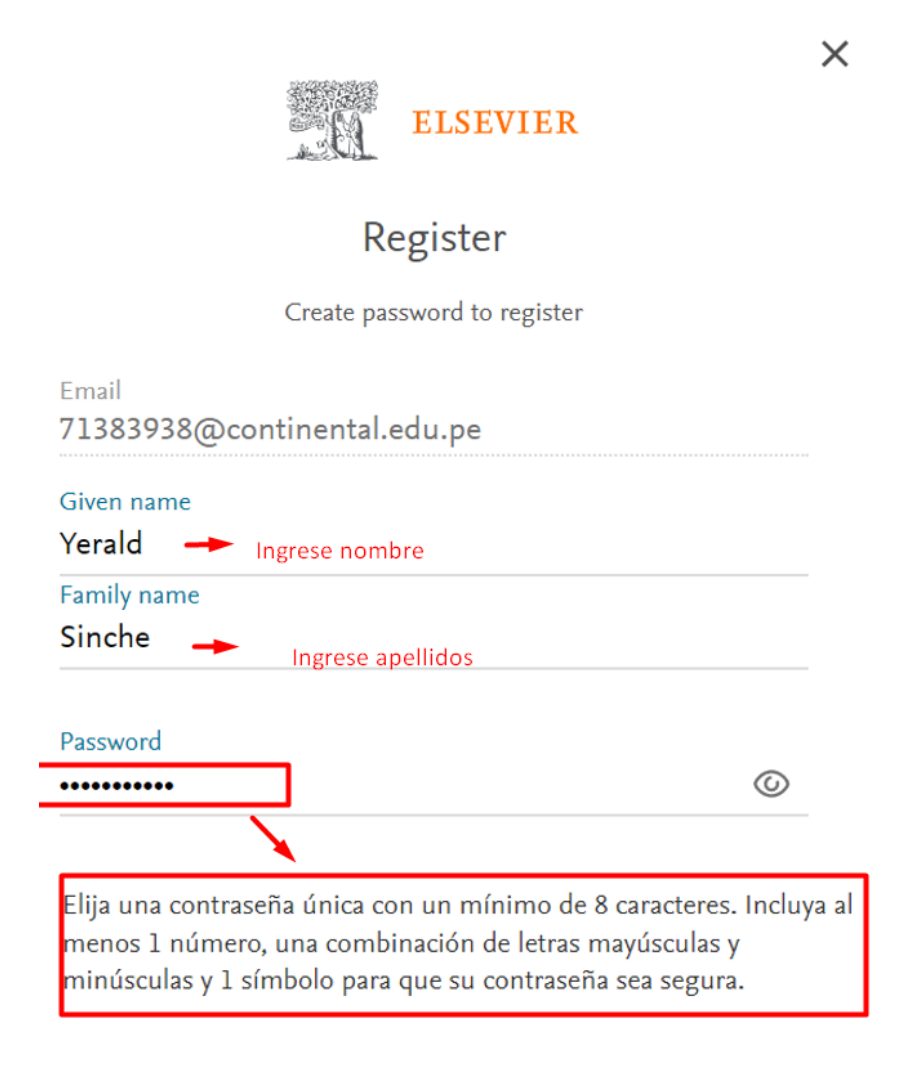

 Al ingresar una consetraseña correcta el sistema mostrara los botones de color verde y un texto "Strong". A continuación, da clic en el botón Register.

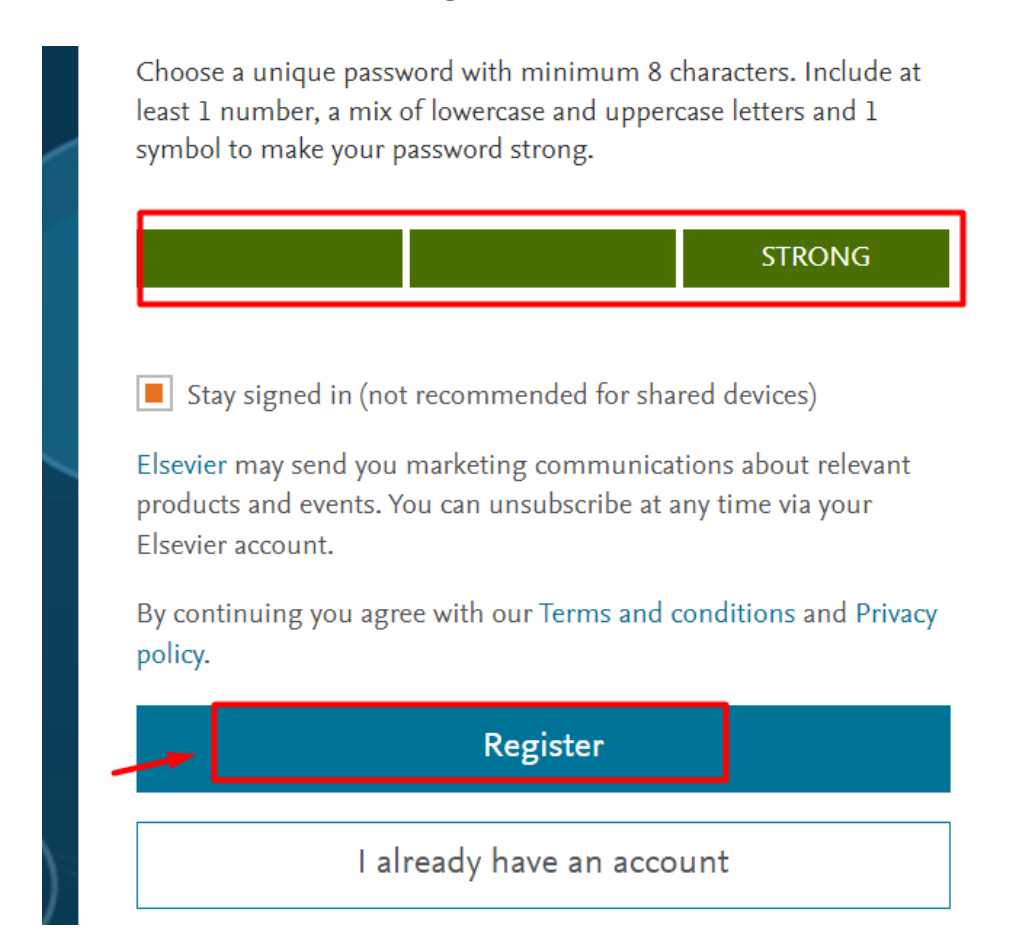

8. Luego de ello realiza los pasos del <u>Caso 01</u>.

## Notas.-

- Algunas veces al pulsar en el enlace del correo aparece como sesión expirada. En ese caso, proceda desde el comienzo de nuevo (estos casos ocurren cuando se demora en ingresar al correo y pulsar en el enlace).
- b. En caso de seguir presentando alguna dificultad con el acceso contacte con nuestros <u>canales de atención</u>. Si deseas una capacitación personalizada o en grupo escríbenos a:

capacitacioneshub@continental.edu.pe